## Miten tuet Zoomosallistujia ongelmatilanteissa?

Harjoitusmateriaaleja järjestäjän tueksi

Materiaalit laadittu 26.4.2021

ϿΙĠΙΤΑΙϿΟΤ

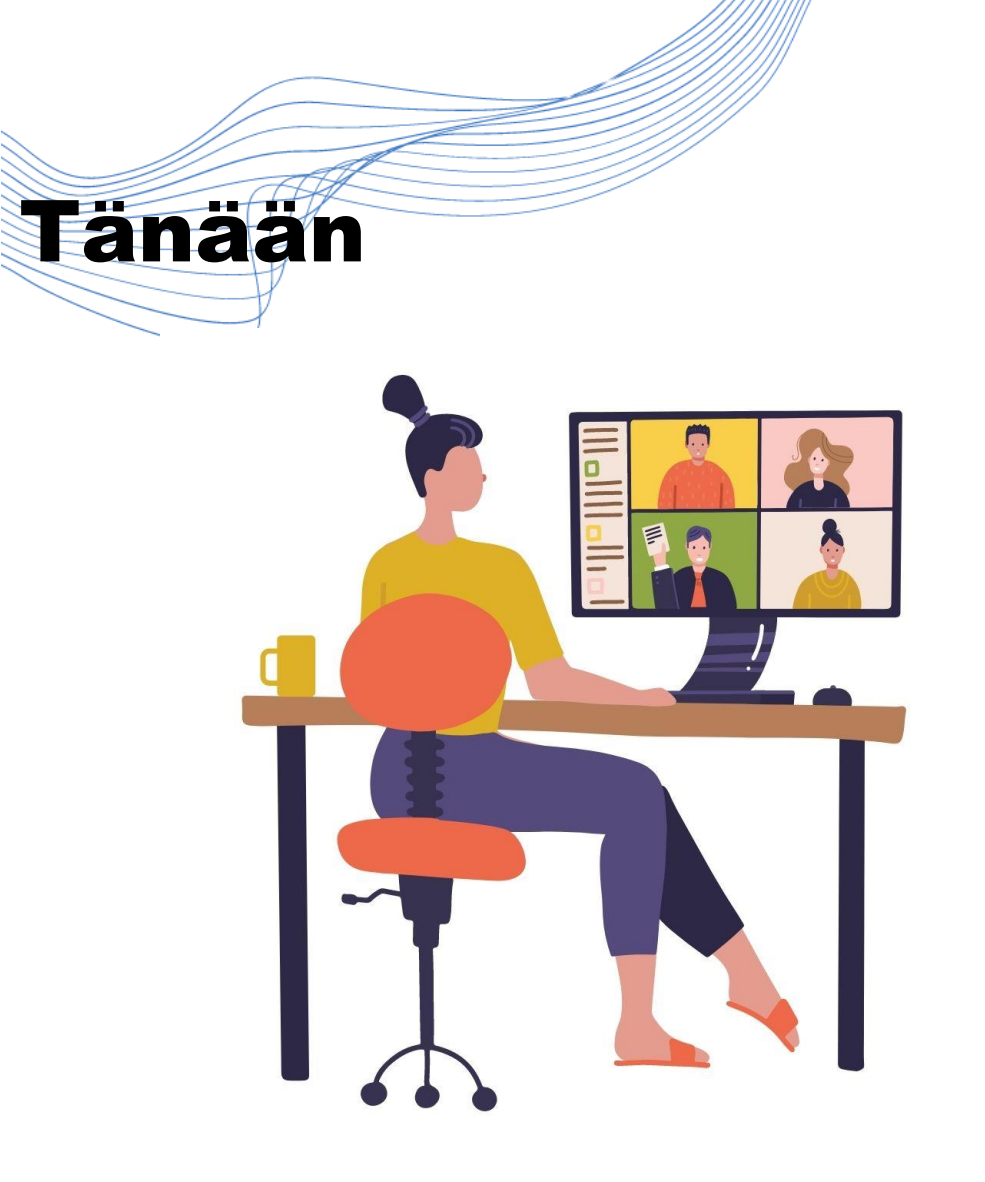

Harjoitellaan osallistujien etäohjaamista Zoom-ympäristössä.

**DIGITAIDOT** 

- Ohjeistus ja lyhyt esittäytymiskierros
- Jukka Huhtanen, Enter ry
- 14:55 Tauko
- Käytännön harjoittelua

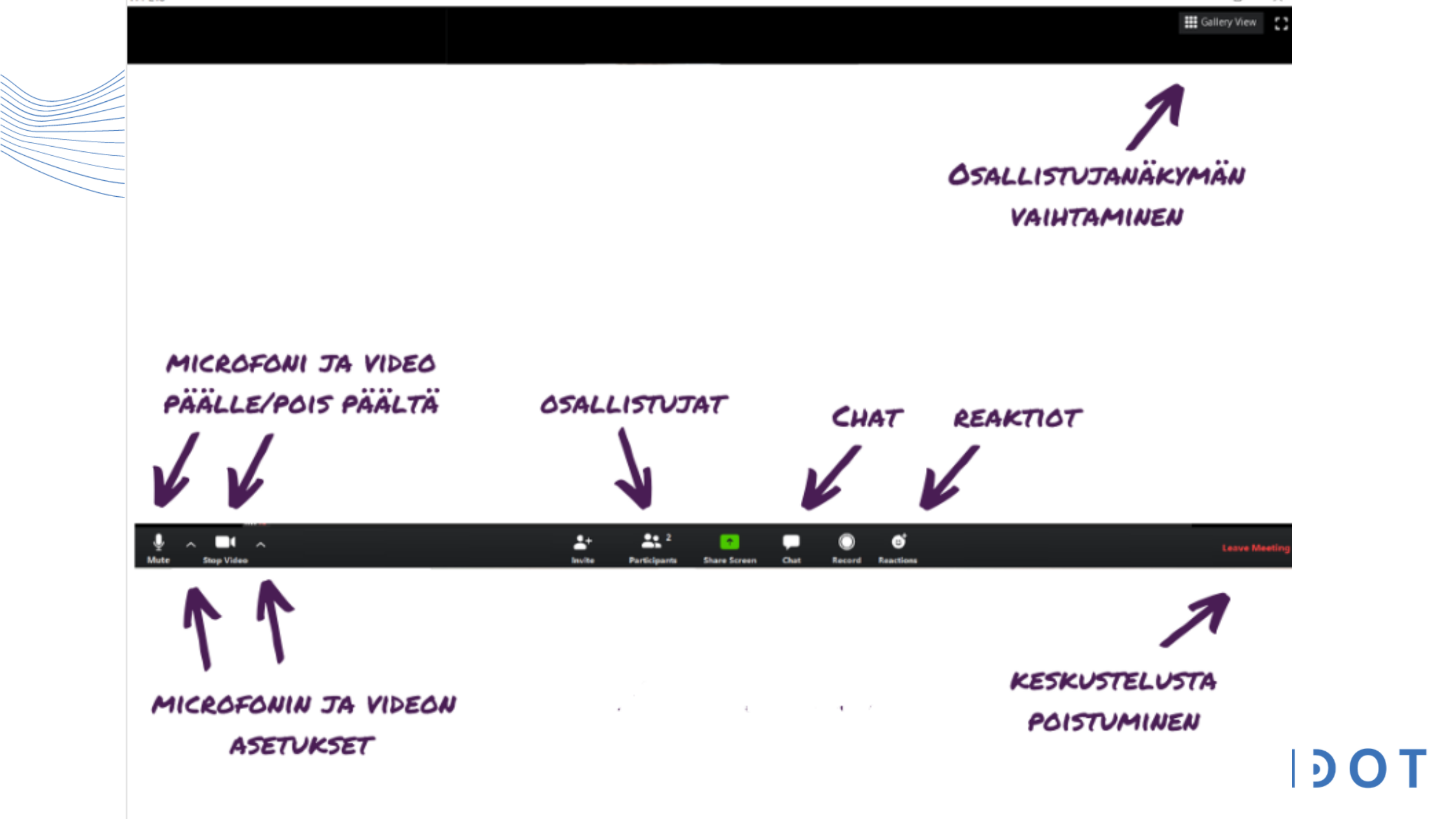

## Kytke Zoomin sisäinen kirjoitustulkkaus/teksitystoiminto päälle

Show Subtitle View Full Transcript Subtitle Settings...

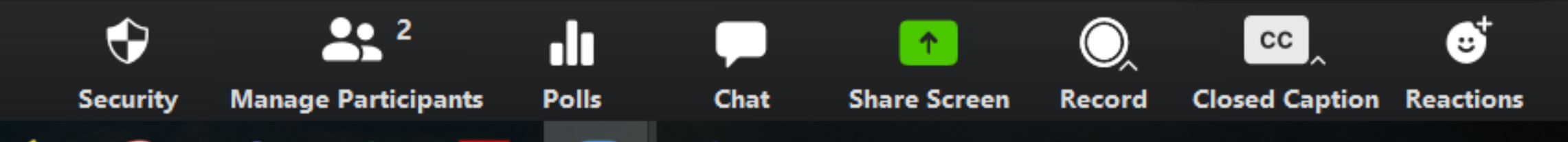

 Paina CC
 Paina Subtitle Settings...
 Jos ruudullasi ei näy CC nappia, etsi ... More -nappi.
 Sen takaa löydät CC:n.

ϿΙĠΙΤΑΙϿΟΤ

## Paina pallon päältä ja vedä janalla kohtaan Large. **Closed Caption** Closed Caption Font Size: Medium Large Normal These are large sized subtitles.

#### **Meeting Controls**

Always Show Meeting Controls

You can also use the Alt key to show/hide meeting controls

#### Chat Display Size (Ctrl+/-)

120% ~

## ϿΙGΙΤΑΙϿΟΤ

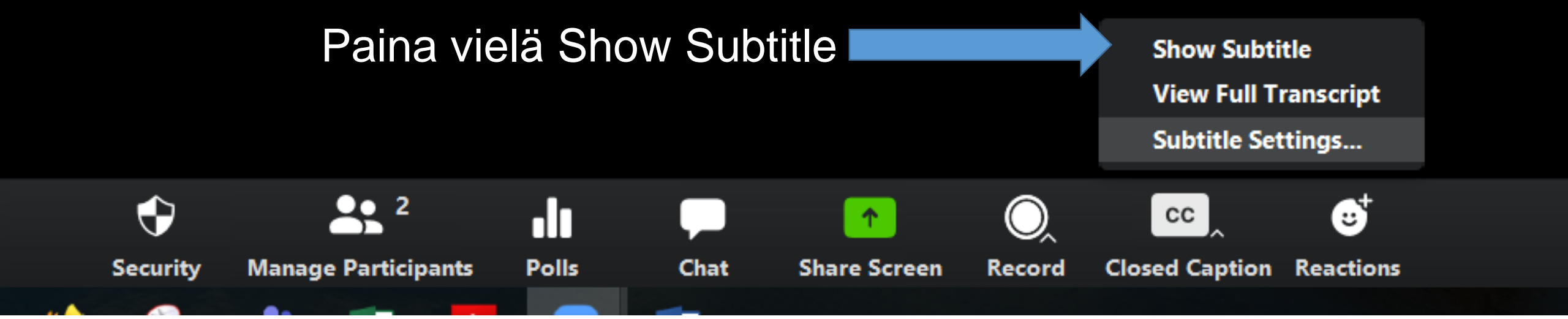

### ϿΙĠΙΤΑΙϿΟΤ

## Harjoitusosio

- Käymme läpi muutamia tyypillisiä tilanteita, joita tulee etätapaamisia järjestäessä voi tulla vastaan
- Jokainen voi miettiä harjoitusten alussa itsenäisesti, miten ratkaisisi tilanteen. Katsotaan sitten yhdessä ratkaisuja.

**DIGITAIDOT** 

• Jakaudutaan kahteen pienryhmään.

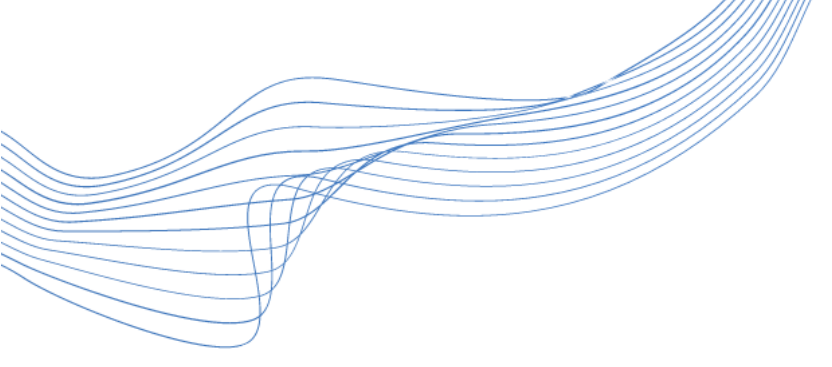

## **1. Osallistuja ei saa Zoomtapaamisen ääniä kuuluville**

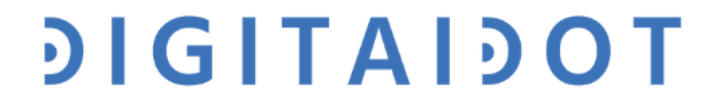

Yhden osallistujan ruudun alareunassa pyörii teksti: "Osallistuja is connecting to audio...". Mitään ei kuulu. Mitä teet?

.h

Polls

Chat

**\_\_\_** 2

Participants

Security

## Hanna Rantala

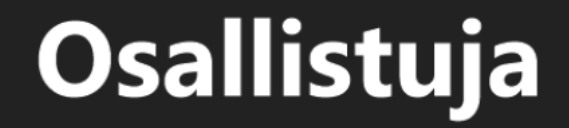

3

Reactions

Osallistuja is connecting to audio -\*\*

Share Screer

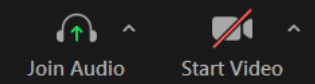

Leave

Tietokoneella osallistuvan osallistujan alapalkissa on todennäköisesti mikrofonin sijalla kuulokkeen kuva, sillä hän ei ole vahvistanut liittyvänsä äänien kanssa.

Polls

Particinants

Chat

## Hanna Rantala

## Osallistuja

Pyydä osallistujaa painamaan "Join Audio" (Liity ääniasetuksin napista)

Security

Osallistuja is connecting to audio 📲

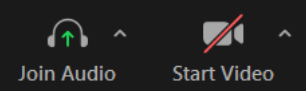

## Osallistujalle tulee kuulokkeiden sijaan mikrofoni. Osallistujan kuvan alle ilmestyy mikrofonin kuvake.

# Hanna Rantala 0 2

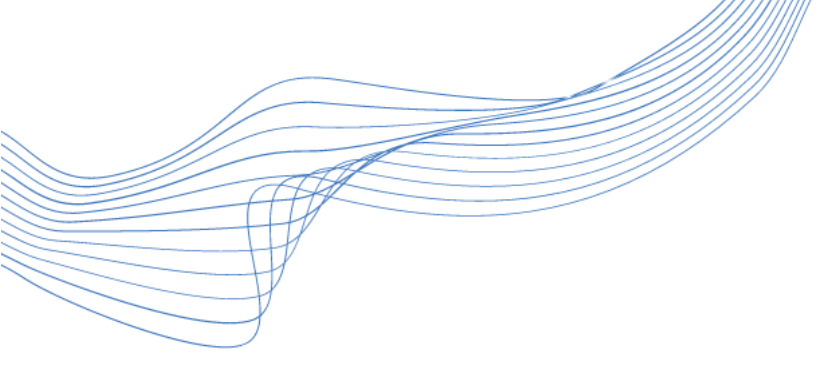

## Mitä sitten, kun osallistuja on liittynyt puhelimella/tabletilla?

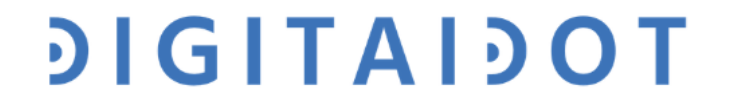

### Zoom-näkymä puhelimella/ tabletilla

Miten osallistuja saa tapaamisen äänet toimimaan?

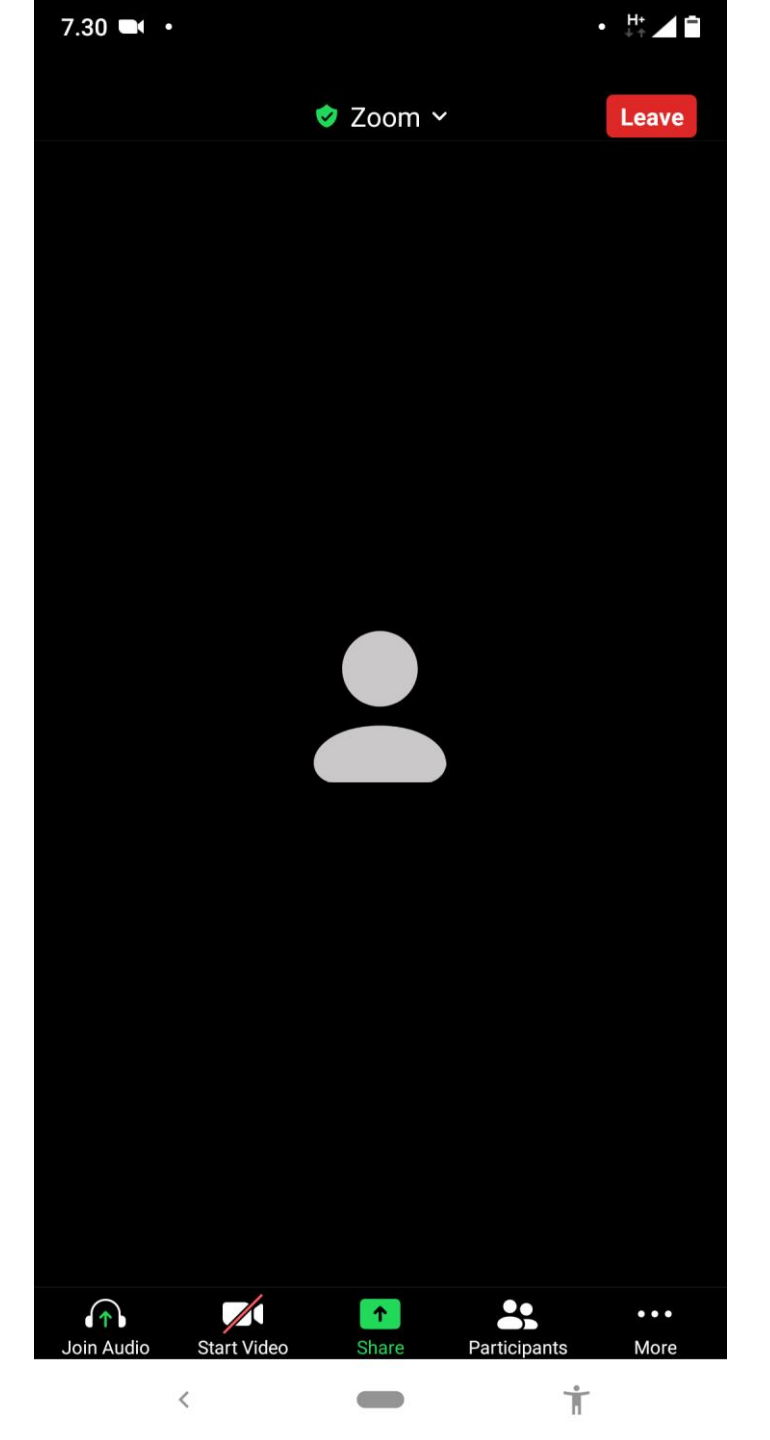

**DIGITAIDOT** 

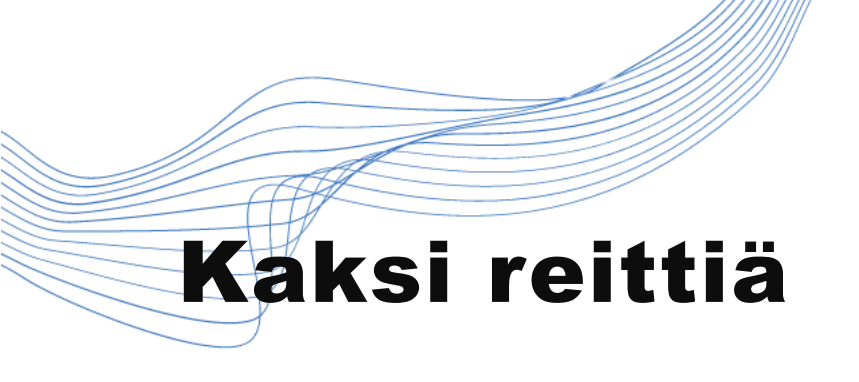

 Liikuta sormellasi pyyhkäisten ruutua vasemmalle ja oikealle. Vaihdat näin näkymää.

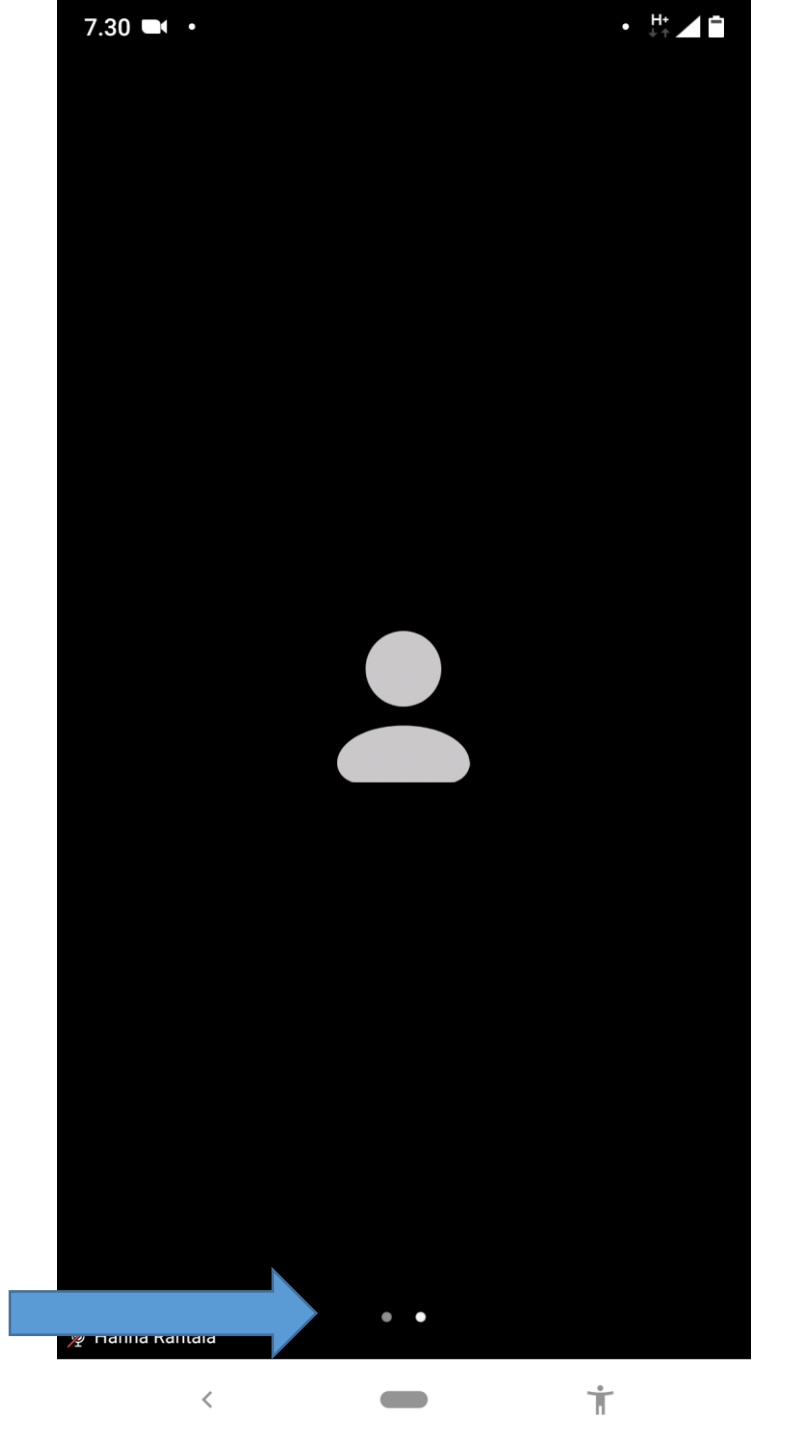

## ϿΙĠΙΤΑΙϿΟΤ

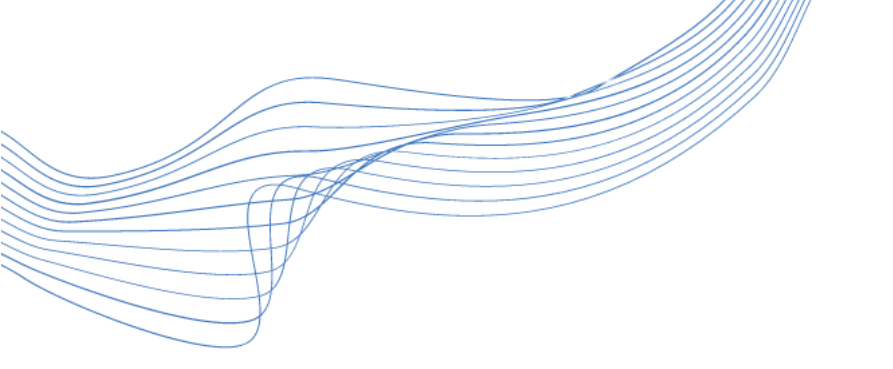

Vasemmalla tulee vastaan ruutu, josta saa kytkettyä äänet päälle. Tap to Speak tarkoittaa "Paina puhuaksesi".

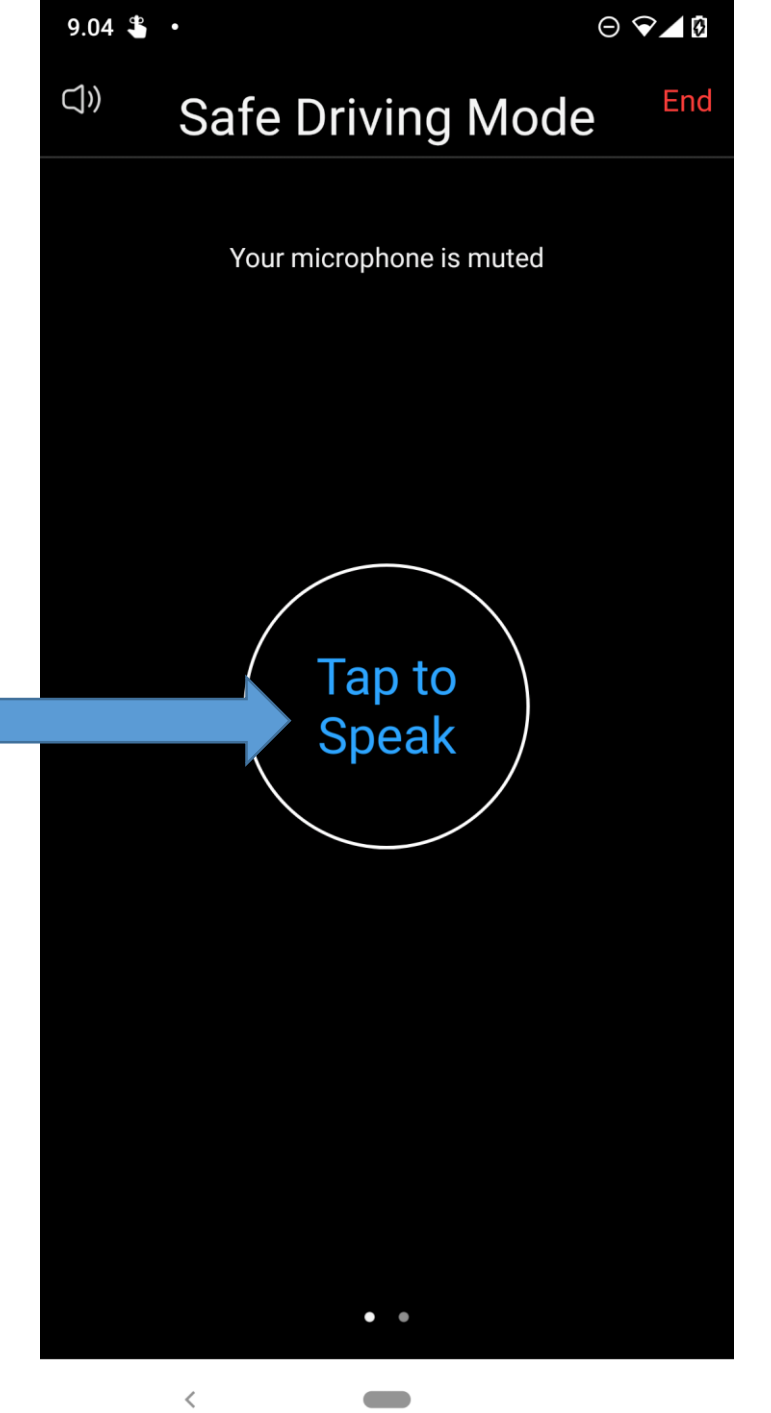

## ϿΙĠΙΤΑΙϿΟΤ

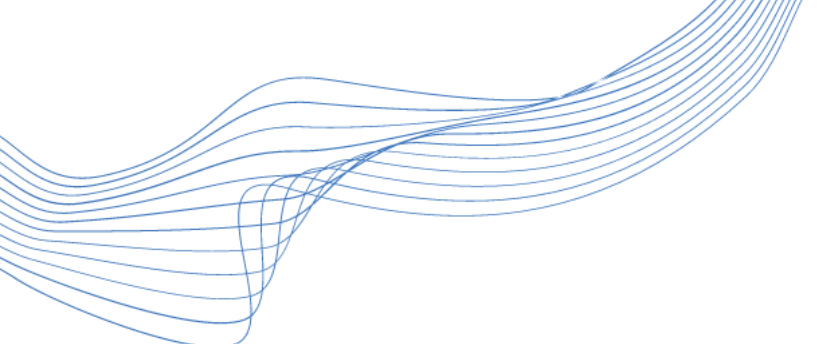

2. Paina alareunasta vasemman puoleista kuvaketta "kuulokkeiden kuva": "Join Audio" (Liity ääniasetuksilla). Valitse valikon ylin vaihtoehto: "Wifi or Cellular Data."

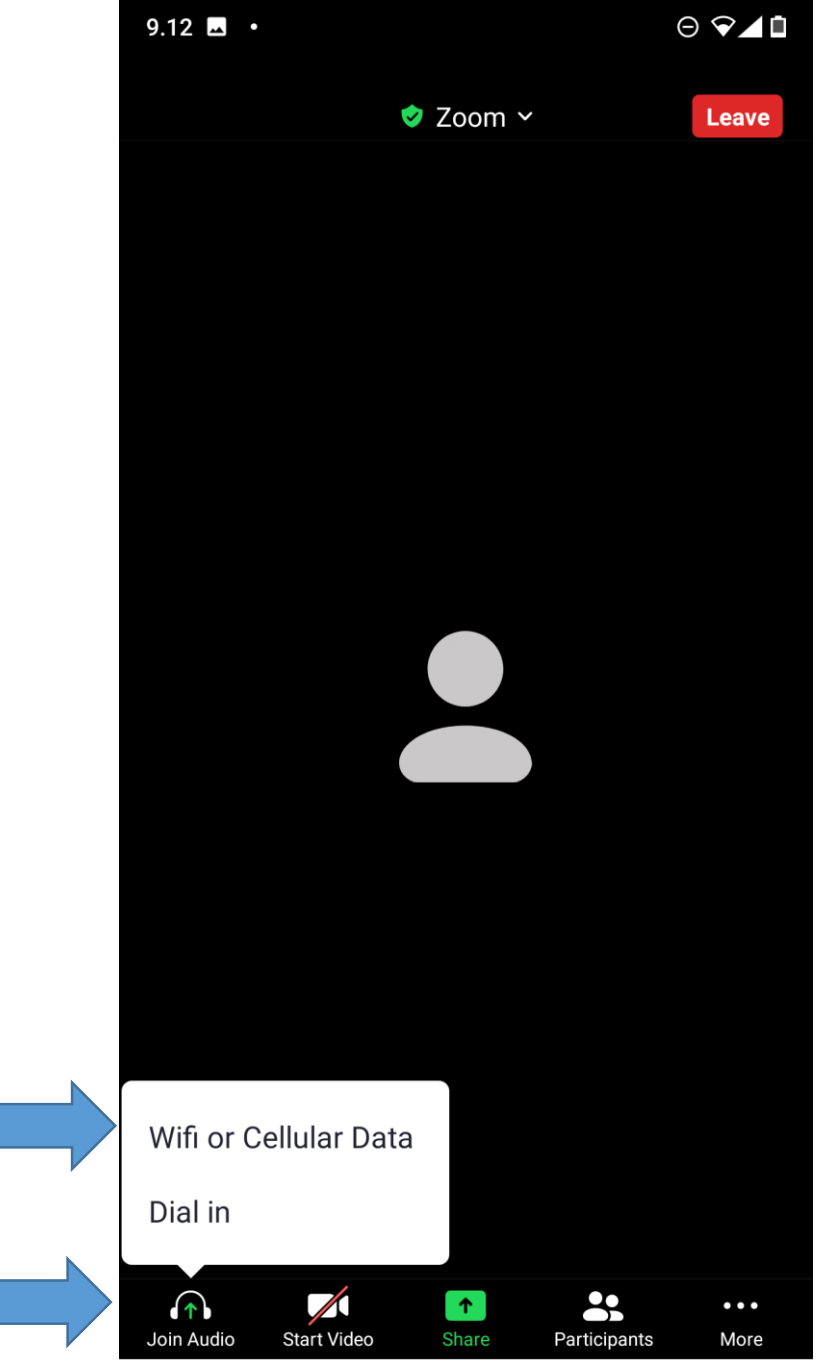

## ϿΙGΙΤΑΙϿΟΤ

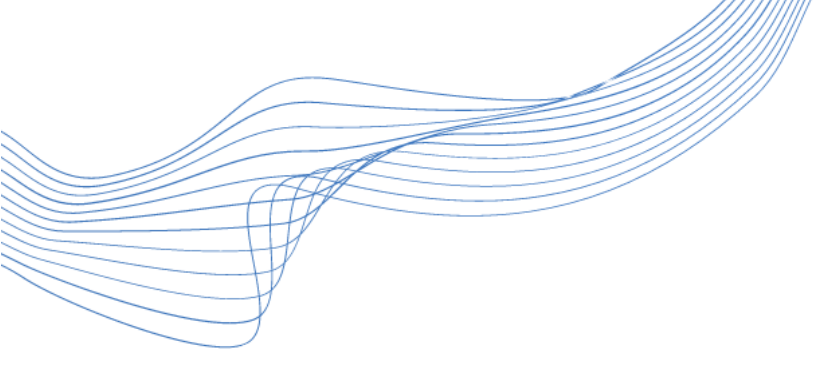

## 2. Osallistujan äänet on yhdistetty. Hänen äänensä ei kuitenkaan kuulu.

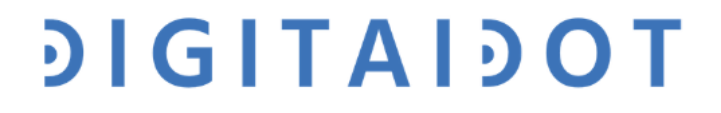

×

Unmute

Ω

× ^

Start Video

[]]

Security

**1** 

0

Ν

Participants

0

ılı

Polls

P

Chat

1

Share Screen

Text

Participants (1)

go slower go faster

Mute All

へ 🖭 🥌 🌈 ป(×

yes

End

no

Invite

more

...

11.01

26.4.2021

clear all

ipants (1)

O Osallistuja (Host, me)

 $\sim$ 

¥ 🗖

## Mistä lähdet liikkeelle?

## Osallistuja

cc

Closed Caption Reactions

 $\bigcirc$ 

Record

P≧

8

More

Onko osallistuja painanut vasemmalla sijaitsevaa mikrofonikuvaketta?

Start Video

Unmute

 $\bigcirc$ 

Security

L

. 1

0

Participants

.h

Polls

Chat

1

Share Screen

Text

Record

P≧

## Osallistuja

cc

Closed Caption Reactions

Ξ

More

End

Participants (1)

Osallistuja (Host, me)

0

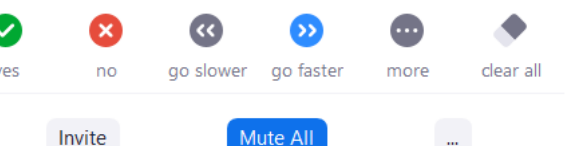

🔨 🖆 🥌 🕼 ป×

11.01

26.4.2021

¥ 🗖

### ϿΙĠΙΤΑΙϿΟΤ

Jos osallistujalla on ulkoinen mikrofoni,

• Tarkista, että mikrofonin johto on hyvin kiinni koneessa.

ϿͿĠͿΤΑΙϿΟΤ

• Tarkista, että ulkoinen mikrofoni on päällä.

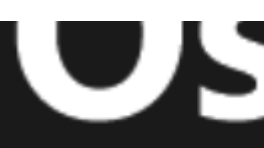

#### Select a Microphone

- ✓ Mikrofoni (HD USB Camera)
  - Mikrofonijono (Realtek Audio)

Same as System

#### Select a Speaker

✓ Kaiuttimet / Kuulokkeet (Realtek Audio)

Same as System

Test Speaker & Microphone...

Switch to Phone Audio...

Leave Computer Audio

Audio Settings...

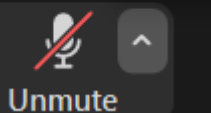

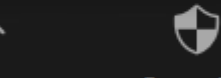

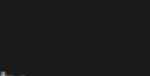

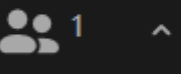

te Start Video

Security

Participants

## **Onko Zoomin ääniasetukset oikein?**

Tarkista tarvittaessa Zoomin ääniasetukset.

Mikä mikrofoni on valittu äänilähteeksi? Vaihda valintaa tarvittaessa.

Avaa ääniasetukset (mikrofoni kuvakkeen vieressä oleva väkänen)

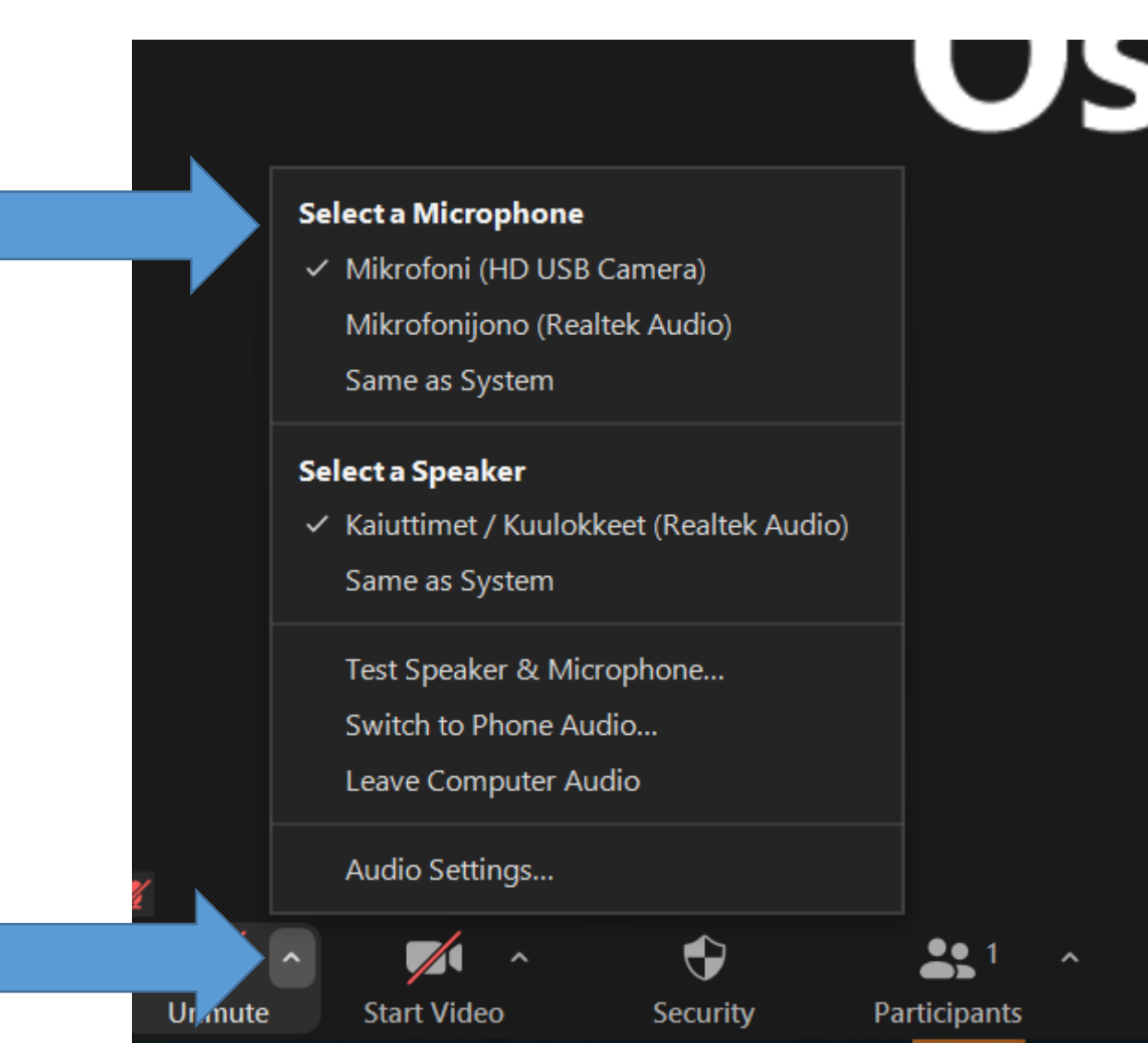

## Jos vieläkään ei toimi?

- Ohjeista osallistujaa lähtemään kokouksesta ja liittymään uudelleen.
- Tarvittaessa ohjaa eteenpäin kasvokkain-tarjottavaan tukeen.

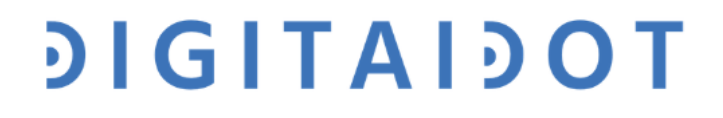

## **3. Osallistujan äänet on yhdistetty. Kuulette hänet, mutta osallistuja ei kuule teitä.**

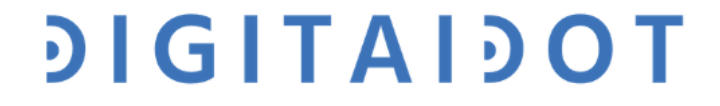

×

Unmute

Ω

## Mistä lähdet liikkeelle?

## Osallistuja

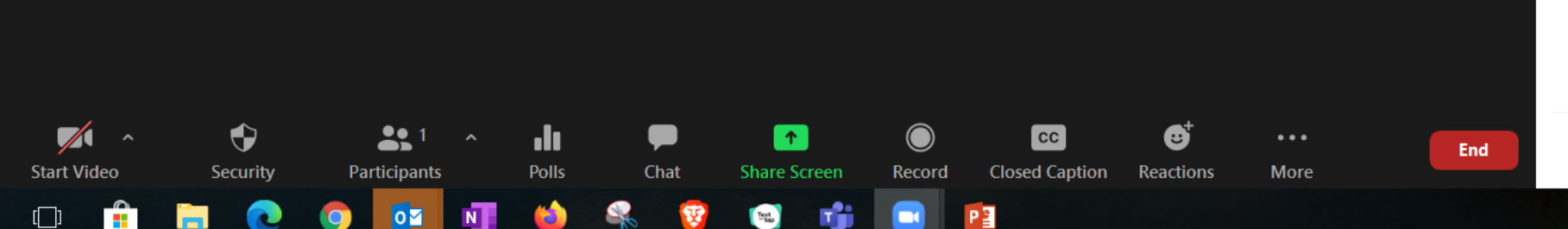

Participants (1)

go slower go faster

Mute All

へ 🖭 🥌 🌈 ป(×

more

...

11.01

26.4.2021

clear all

 $\sim$ 

0

yes

no

Invite

Osallistuja (Host, me)

X 📈

 $\times$ 

D

\_

× ^

Start Video

Ņ

Unmute

Security

**1** 

0

Participants

.h

Polls

Chat

1

Share Screen

Text Text Participants (1)

Osallistuja (Host, me)

N V

 $\sim$ 

0

¥ 🗖

## Osallistuja

cc

Closed Caption Reactions

 $\bigcirc$ 

Record

P≧

8

More

Tarkista, että tietokoneen äänet ovat päällä.

QO faste

Mute Al

^ 🖅 🥌 🌈 🗘×

clear all

11.01

26.4.2021

go slower

ves

End

no

Invite

• Tarkista, että kaiutin on kiinni koneessa.

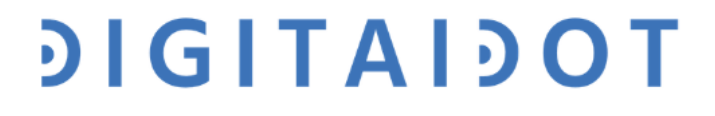

Jos osallistuja käyttää ulkoista kaiutinta

- Tarkista, että kaiutin on kiinni koneessa.
- Tarkista, että ulkoinen kaiutin on päällä.

ϿͿϬͿͳΑΙϿΟΤ

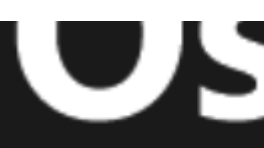

#### Select a Microphone

- ✓ Mikrofoni (HD USB Camera)
  - Mikrofonijono (Realtek Audio)

Same as System

#### Select a Speaker

✓ Kaiuttimet / Kuulokkeet (Realtek Audio)

Same as System

Test Speaker & Microphone...

Switch to Phone Audio...

Leave Computer Audio

Audio Settings...

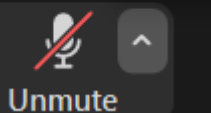

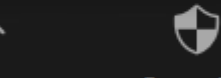

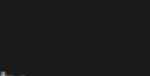

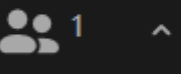

te Start Video

Security

Participants

## **Onko Zoomin ääniasetukset oikein?**

### Tarkista tarvittaessa Zoomin ääniasetukset.

Mikä kaiutin on liitetty?

Test Speaker & Mikrophone... (Testaa kaiutin ja mikrofoni).

Avaa ääniasetukset (väkänen)

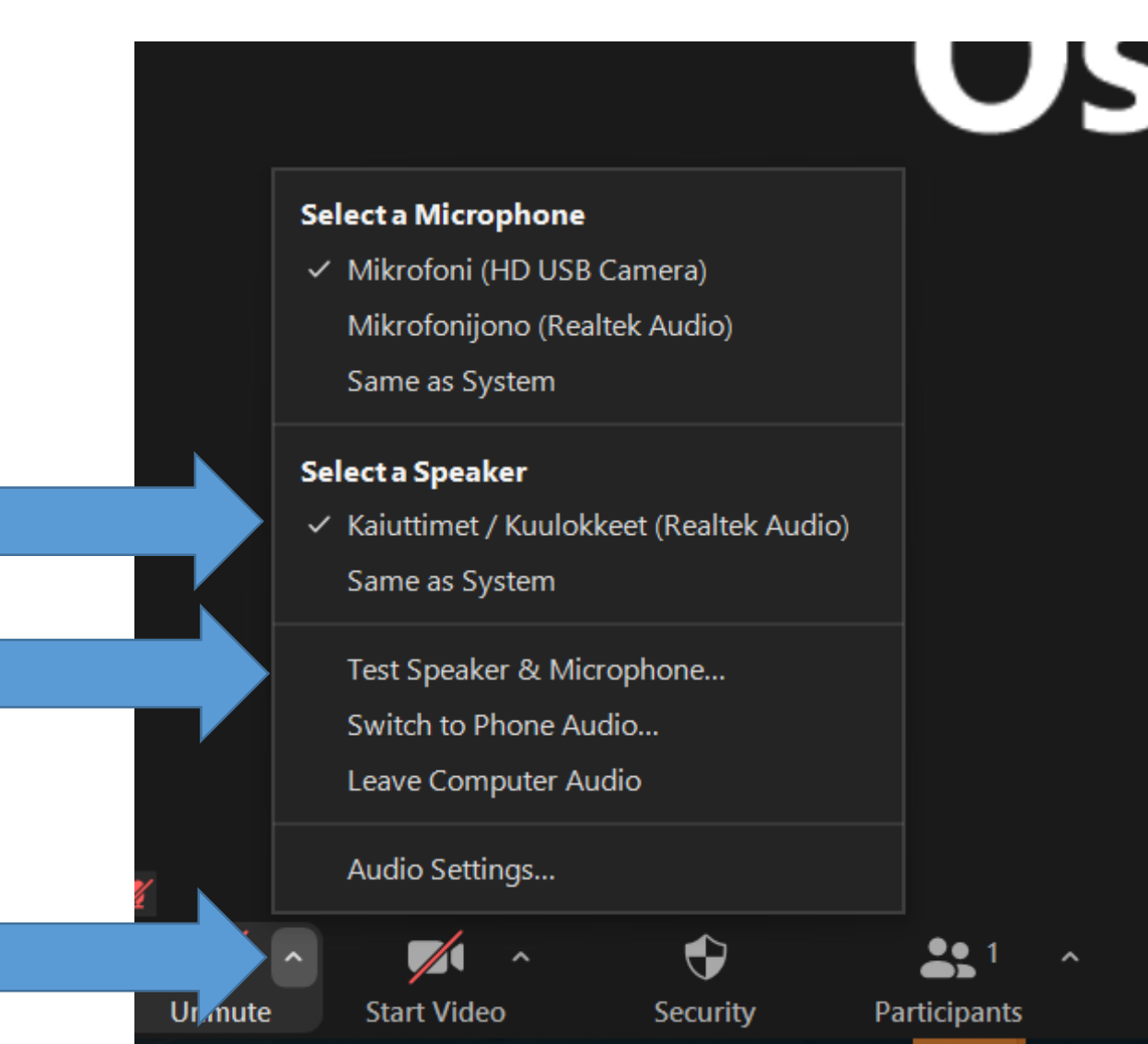

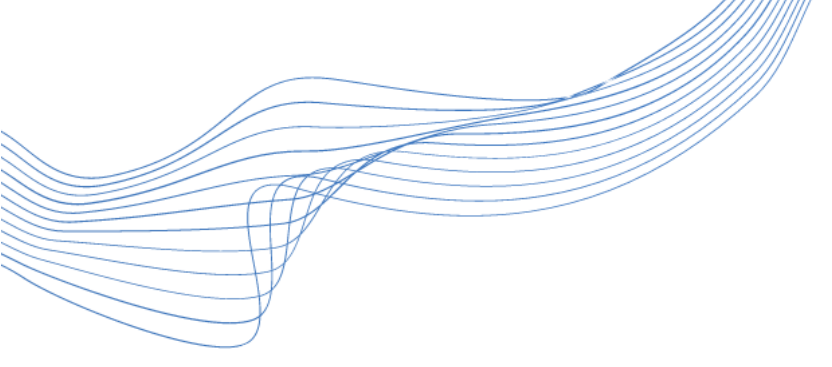

## 4. Osallistuja vaihtaa toiselle ruudulle eikä löydä takaisin Zoomiin

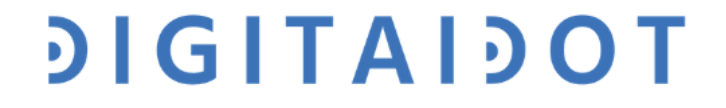

## Osallistuja on mennyt toiseen Zoomnäkymään. Zoom-ikkuna on hävinnyt eikä hän löydä sitä. Mitä teet?

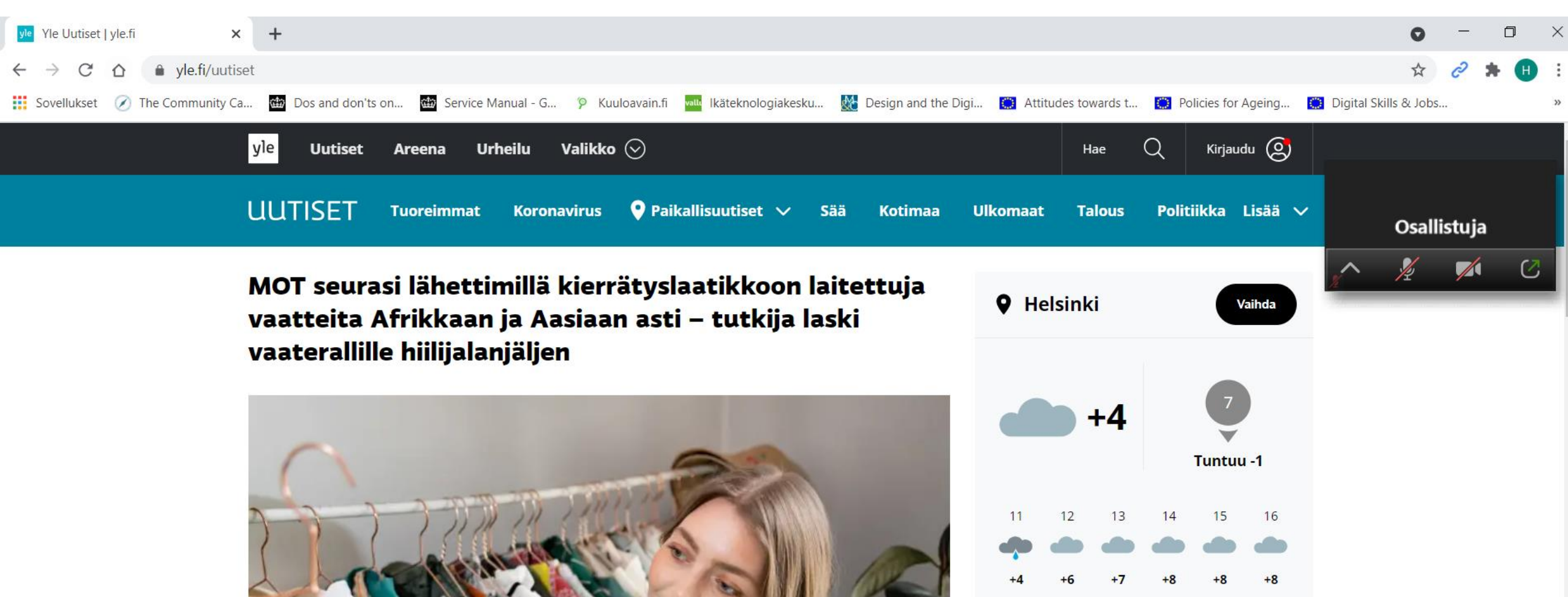

## Zoom pienee automaattisesti, kun siirryt eri näkymään. Zoom näkyy pienenä ikkunana ruudun päällä.

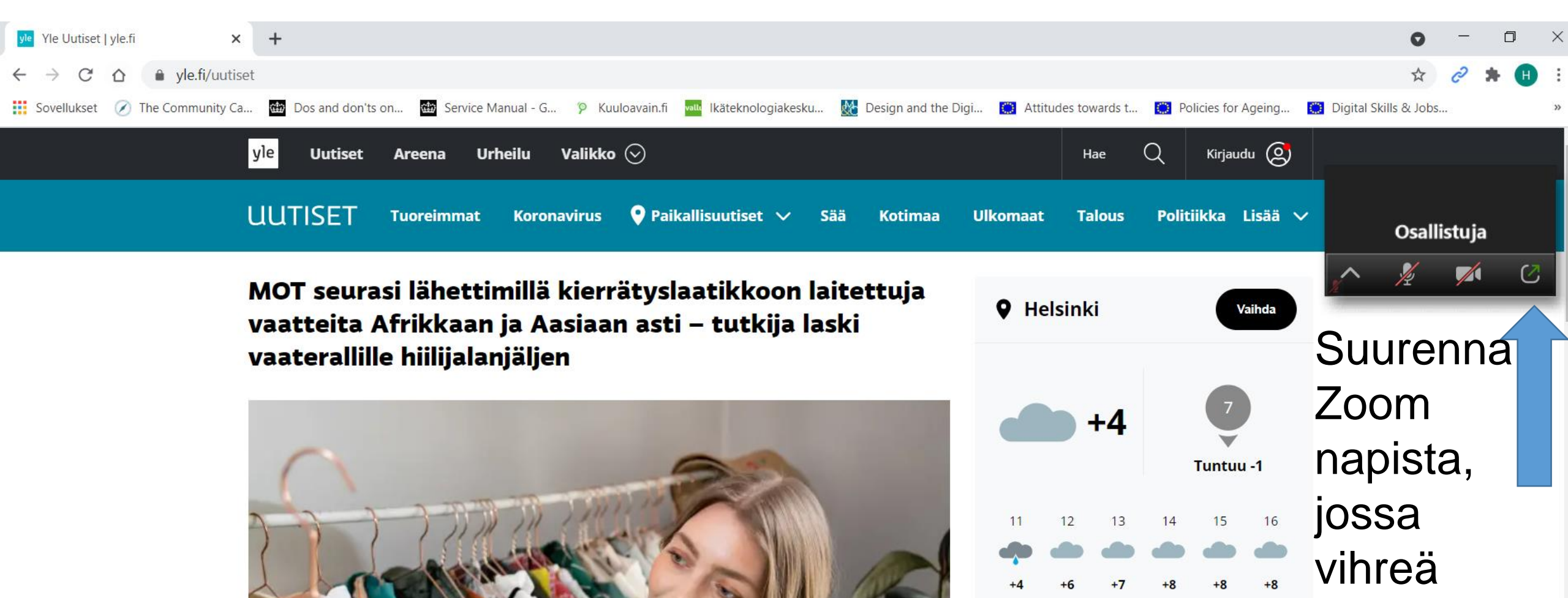

## Osallistuja ei löydä Zoomin pientä ruutua. Mitä nyt?

UUTISET Tuoreimmat Koronavirus 🖓 Paikallisuutiset 🗸 Sää Kotimaa Ulkomaat Talous Politiikka Lisää 🗸

MOT seurasi lähettimillä kierrätyslaatikkoon laitettuja vaatteita Afrikkaan ja Aasiaan asti – tutkija laski vaaterallille hiilijalanjäljen

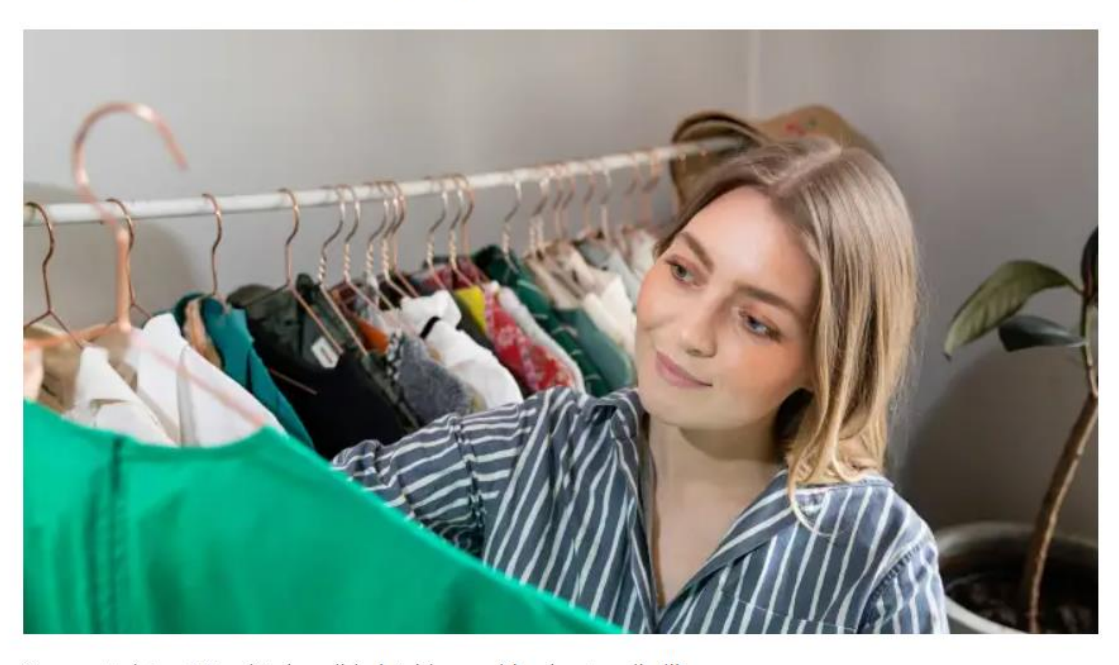

Osa vaatteista päätyy jätekasoihin köyhien maiden kaatopaikoille

 Helsinki
 Vaihda

 Image: Waihda
 Image: Waihda

 Image: Waihda
 Image: Waihda

 Image: Waihda
 Image: Waihda

 Image: Waihda
 Image: Waihda

 Image: Waihda
 Image: Waihda

 Image: Waihda
 Image: Waihda

 Image: Waihda
 Image: Waihda

 Image: Waihda
 Image: Waihda

 Image: Waihda
 Image: Waihda

 Image: Waihda
 Image: Waihda

 Image: Waihda
 Image: Waihda

 Image: Waihda
 Image: Waihda

 Image: Waihda
 Image: Waihda

 Image: Waihda
 Image: Waihda

 Image: Waihda
 Image: Waihda

 Image: Waihda
 Image: Waihda
 Image: Waihda

 Image: Waihda
 Image: Waihda
 Image: Waihda
 Image: Waihda

 Image: Waihda
 Image: Waihda
 Image: Waihda
 Image: Waihda
 Image: Waihda

 Image: Waihda
 Image: Waihda
 Image: Waihda
 Image: Waihda
 Image: Waihda
 Image: Waihda
 Image: Waihda

 Image: Waihda
 Image: Waihda
 Image: Waihda
 Image: Waihda
 Image: Waihda
 Image: Waihda

(i) Lähetä uutisvinkki, -kuva tai -video!

へ 🗉 🜏 🜈 🕼

26.4.2021

8:46 MOT

Luetuimmat

## Etsi alalaidasta Zoomin kuvake (videokamera). Vie hiiri sen päälle: kuvakkeen ylle aukenee kaksi ruutua. Paina Zoom-näkymää

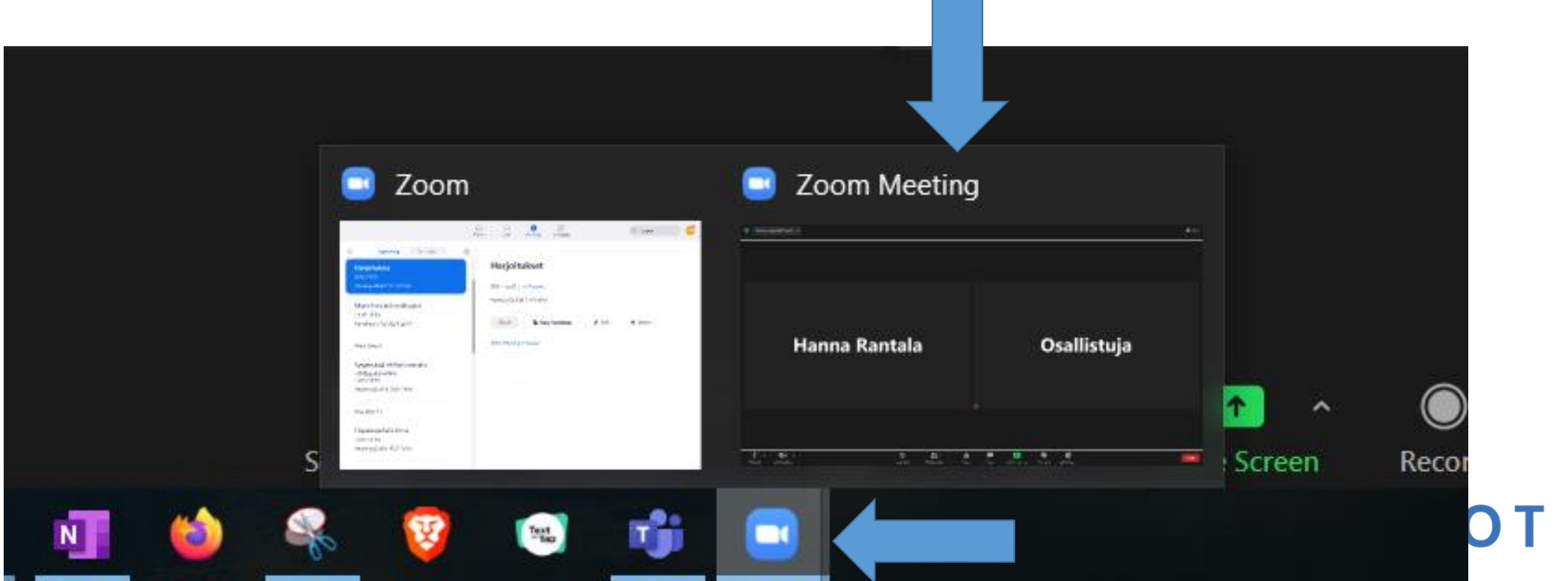

## Tarvittaessa paina uudelleen kuvakkeesta, jossa vihreä nuoli.

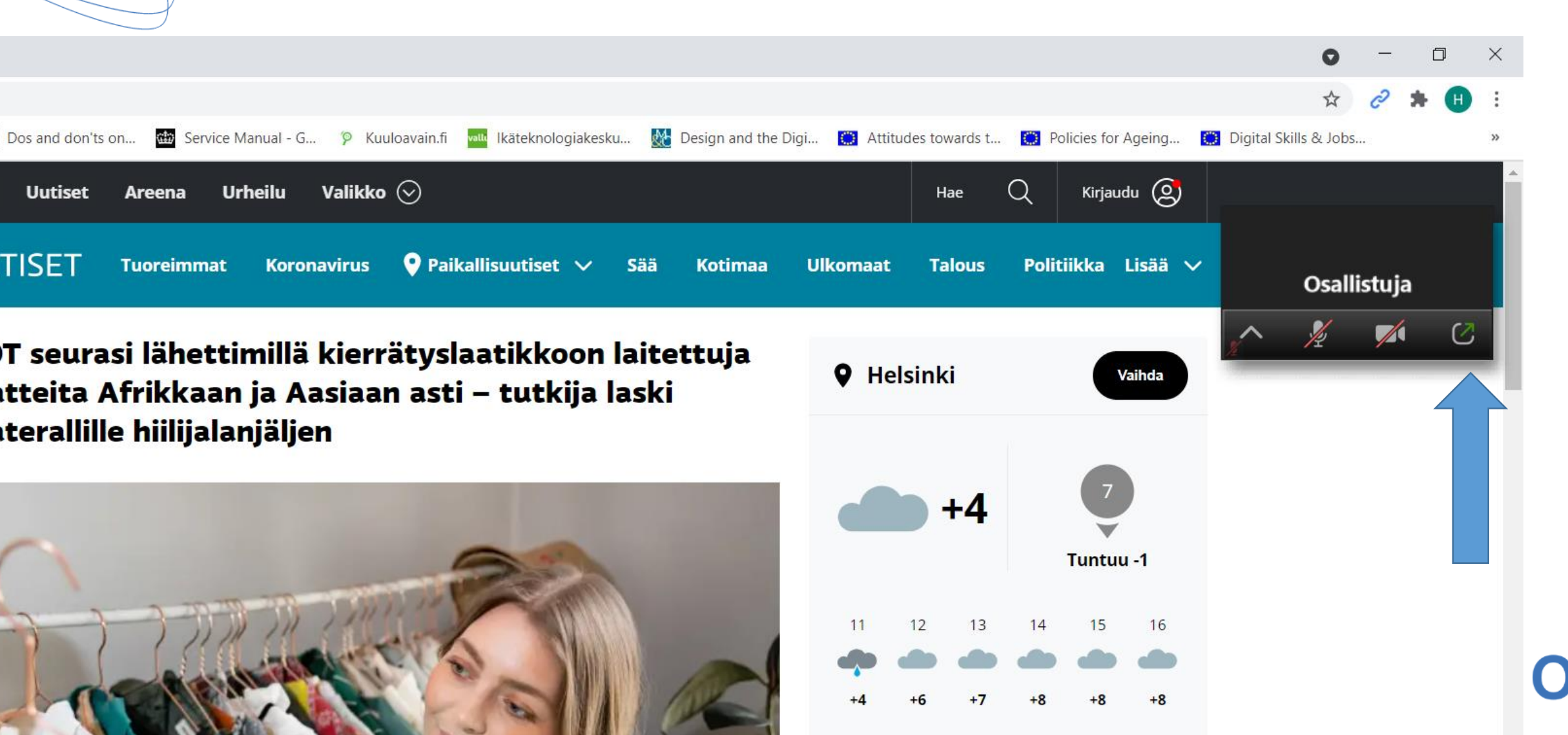

## Lopuksi

- Toista ohjeet tarvittaessa: opasta rauhallisesti
- Jokainen laite on erilainen ja aina ratkaisua ei löydy. Kyseessä voi olla ohjelmavika, laite on vanha, yhteys ei riitä... Tai ongelma, johon et vain keksi ratkaisua. Tilanteita sattuu.

**DIGITAIDOT** 

• Ohjaa tarvittaessa osallistuja eteenpäin!

## Mistä digitukea?

- Kirjastot tarjoavat maksutonta digiopastusta.
- Teleoperaattorit tarjoavat laiteongelmiin tukea.
- Monet järjestöt tarjoavat korona-aikana etäopastusta Enter ry: <u>https://www.entersenior.fi/enter-opastaa/etaopastus/</u>
- Joillain alueilla järjestöt tarjoavat myös kasvokkain tukea: Etsi opastuspaikkoja: <u>https://www.seniorsurf.fi/opastuspaikat/</u>

**DIGITAIDOT** 

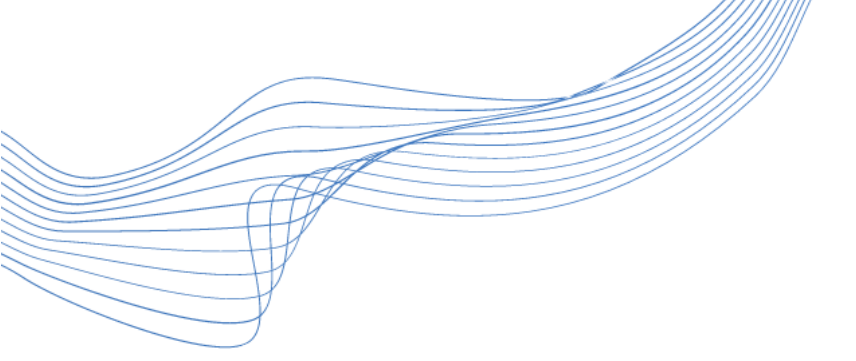

## Kiitos!

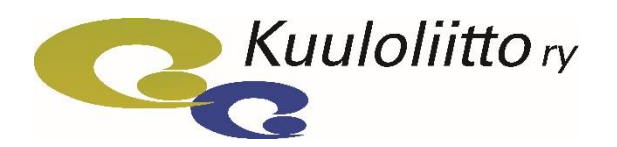

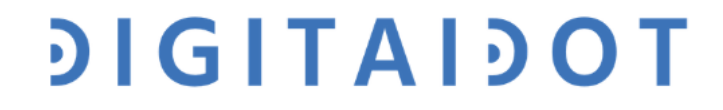